# Addition File 4: Snapshots of the search module

| Figure S4-1: S | Snapshots of the | Browse page:   | browse gene  | es by genomic   | position       | 2    |
|----------------|------------------|----------------|--------------|-----------------|----------------|------|
| Figure S4-2: S | Snapshots of the | Browse page:   | browse gene  | es by genetic 1 | marker         | 4    |
| Figure S4-3: S | Snapshots of the | BLAST page.    |              |                 |                | 6    |
| Figure S4-4: S | Snapshots of the | Search page: s | earch by gei | ne ID/name      |                | 7    |
| Figure S4-5: S | Snapshots of the | Search page: s | search by do | main or funct   | tion annotatio | ons. |
|                |                  |                |              |                 |                | 9    |
| Figure S4-6: S | Snapshots of the | Search page: s | earch by gei | ne expression   | profiles       | .11  |
| References     |                  |                |              |                 | •••••          | .12  |

## Browse Genes in Cotton 3

|                      | by Genetic Mi    | arker                                                                                     |           |           |               |                | _          |             |             |                   |
|----------------------|------------------|-------------------------------------------------------------------------------------------|-----------|-----------|---------------|----------------|------------|-------------|-------------|-------------------|
| ions<br>Gossypium hi | rsutum, NAU 👻    | Chromosome A01 - Start 1000000 -                                                          | 3000000   |           | End           | Update         |            | Use<br>geno | r sp<br>ome | ecify<br>location |
| now 150 Ge           | Select & BLAST   | yion A01:1,000,000-3,000,000 in Gossyy<br>Select & Phylogenetic Tree Build Select & Store | oium hir  | rsutum (  | NAU<br>Search | assemb         | y)<br>Ⅲ-   | <u>a</u> .  |             |                   |
| Gene ID  🔶           | Gene Name  🍦     | Description                                                                               | Start     | End       | Strand        | Links          |            |             |             |                   |
| Gh_A01G0119          | ERF053           | Ethylene-responsive transcription factor ERF053                                           | 1,008,923 | 1,010,191 | +             | Structure; Don | nain; Homo | logy; GO;   |             |                   |
| Gh_A01G0120          | RMA1H1           | E3 ubiquitin-protein ligase RMA1H1                                                        | 1,023,424 | 1,024,188 | -             | Structure; Don | nain; Homo | logy; GO;   |             |                   |
| Gh_A01G0121          | UBC38            | Putative ubiquitin-conjugating enzyme E2 38                                               | 1,041,997 | 1,044,247 | -             | Structure; Don | nain; Homo | logy; GO;   |             |                   |
| Gh_A01G0122          | NA               | ΝΑ                                                                                        | 1,048,448 | 1,048,951 | -             | Structure; Don | nain; Homo | logy; GO;   |             | Result gen        |
| Gh_A01G0123          | NSE4A            | Non-structural maintenance of chromosomes element 4 homolog A                             | 1,053,235 | 1,055,912 | +             | Structure; Don | nain; Homo | logy; GO;   |             | list table        |
| Gh_A01G0124          | RPS5             | Disease resistance protein RPS5                                                           | 1,064,885 | 1,067,521 | +             | Structure; Don | nain; Homo | logy; GO;   |             | list table        |
| Gh_A01G0125          | At5g63020        | Probable disease resistance protein At5g63020                                             | 1,081,116 | 1,083,758 | +             | Structure; Don | nain; Homo | logy; GO;   |             |                   |
| Gh_A01G0126          | NA               | NA                                                                                        | 1,123,288 | 1,123,602 | +             | Structure; Don | nain; Homo | logy; GO;   |             |                   |
| Gh_A01G0127          | NA               | NA                                                                                        | 1,124,825 | 1,125,130 | -             | Structure; Don | nain; Homo | logy; GO;   | 1           |                   |
| Gh_A01G0128          | NA               | NA                                                                                        | 1,178,670 | 1,178,861 | -             | Structure; Don | nain; Homo | logy; GO;   |             |                   |
| wing 1 to 10 of 150  | ) rows 10 + reco | ords per page                                                                             |           | ¢         | 1 2           | 3 4 5          |            | 15 >        |             |                   |
| rowse Vie            | NS               |                                                                                           |           |           |               |                |            |             |             |                   |

## Figure S4-1: Snapshots of the Browse page: browse genes by genomic position.

This snapshot displayed 150 genes in region A01:1,000,000-3,000,000 in G. hirsutum

(NAU assembly), which was the default value when first visiting the Browse page.

## Browse Genes in Cotton 3

| By G    | enomic Position  | By Genetic M | larker       |           |   |         |            | -      | ı |                        |
|---------|------------------|--------------|--------------|-----------|---|---------|------------|--------|---|------------------------|
| Optio   | ns               |              |              |           |   |         |            |        | F | User specify a pair of |
| Species | Gossypium hirsut | tum, NAU 🔻   | Start Marker | JESPR0152 | - | NAU3040 | End Marker | Update | J | genetic marker IDs     |

#### Marker Information

|                              | Start Marker                                                                            | End Marker                                                                                                    |                            |                 |
|------------------------------|-----------------------------------------------------------------------------------------|----------------------------------------------------------------------------------------------------|----------------------------|-----------------|
| ID                           | JESPR0152                                                                               | NAU3040                                                                                                    |                            |                 |
| Alias                        | JESPR152                                                                                | MA                                                                                                    |                            | Show marker     |
| Туре                         | SSR                                                                                     | SSR                                                                                                    |                            | information     |
| Source Species               | hirsutum                                                                                | raimondii                                                                                                    |                            |                 |
| Мар                          | AD-genome wide Reference Map (2009)                                                     | AD-genome wide Reference Map (2009)                                                                                                    |                            | imported from   |
| Linkage Group                | AD-genome wide Reference Map (2009).Ref-chr10                                           | AD-genome wide Reference Map (2009).Ref-chr15                                                                                                    |                            | CottonGen       |
| Sequence                     | GATGCACCAGATCCTTTTTATAGTTTATARGGATTACCAACTAAATAGAAGAAGAAGAAG<br>AAGAGGAAGAAGAAGAAGAAAGA | ARARGCOGTGCTARCTGARTACAGTTCTTTTAGGCTTTTGCARCAGGGARGCTT<br>TTCCTTCCTACAGTATGTCTTTTTTTTTGGARATGTTTATAGGTTTCGARAT<br>ACTTGGRCARTTACCGATTTCCARGTTTTGCCATARGACTTTTATCAGTCTCG<br>ATARACCCGTAGTTTCGGGGTGTTGGGART | CCTTCC<br>SGCAAA<br>ATGATG | database        |
| Primer 1                     | GATGCACCAGATCCTTTTATTAG                                                                 | AARAGCCGTGCTAACTGAAT                                                                                                    |                            |                 |
| Primer 2                     | GGTACATCGGAATCACAGTG                                                                    | AATCACAAACACCCGAAACT                                                                                                    |                            |                 |
| Physical Positions<br>(Best) | Gossypium raimondii (JGI): <u>NA</u>                                                    | Gossypium raimondii (JGI): Chr02:61,729,007-61,729,216                                                                                                    |                            | Show markers    |
|                              | Gossypium raimondii (BGI): NA                                                           | Gossypium raimondii (BGI): Chr02:1,035,849-1,036,058                                                                                                    |                            | physical        |
|                              | Gossypium arboreum (BGI): <u>NA</u>                                                     | Gossypium arboreum (BGI): Chr02:69,391,280-69,391,482                                                                                                    | -                          | positions among |
|                              | Gossypium hirsutum (BGI): scaffold238.1:1,447,946-1,448,279                             | Gossypium hirsutum (BGI): A09:41,262,967-41,263,172                                                                                                    |                            | cotton species  |
|                              | Gossypium hirsutum (NAU): D01:59,289,789-59,290,090                                     | Gossypium hirsutum (NAU): D01:60,440,750-60,440,959                                                                                                    |                            | *               |
|                              | Gossypium barbadense (NAU): D01:58,919,930-58,920,135                                   | Gossypium barbadense (NAU): scaffold_1679.D01:156,016-156,2                                                                                                    | 25                         |                 |
|                              |                                                                                         |                                                                                                    |                            |                 |

Continue on the next page...

## Continue the previous page ...

| Physical Position in Sele                                               | ected Genome                                                                                                    | Show relevant                                                                                                    |
|-------------------------------------------------------------------------|----------------------------------------------------------------------------------------------------|----------------------------------------------------------------------------------------------------|
| Filter By                                                               |                                                                                                    | marker position in                                                                                                    |
| Min. BLAT Query Coverage (%                                             | <b>9</b> 5 🗘                                                                                                    | genomes. The                                                                                                    |
| Min. BLAT Identity (%                                                   | o) 90 😫                                                                                                    | manning narameters                                                                                                    |
| Max. Return Hit Number Per Marke                                        | r 50 😫                                                                                                    | aculd be sustemized                                                                                                    |
|                                                                         | Update                                                                                                    | could be customized.                                                                                                    |
|                                                                         |                                                                                                    |                                                                                                    |
| Selected Position: D01:59,289,78                                        | 39-59,290,090                                                                                                    | Selected Position: D01:60,440,750-60,440,959                                                                                                    |
| Select & Confirm Position                                               | Search III - Z -                                                                                                    | Select & Confirm Position Search 🛄 🗸 Users show                                                                                                    |
| Start Marker: JESPR0152                                                 |                                                                                                    | End Marker: NAU3040                                                                                                    |
| Chromosome 🍦 Start                                                      | End Coverage 🔶 Identity 🔶                                                                                                    | Chromosome 🔄 Start End Coverage 🔶 Identity 🗧 positions                                                                                                    |
| D01 59,289,789                                                          | 59,290,090 98.71 98.28                                                                                                    | D01 60,440,750 60,440,959 100 98.1 they want                                                                                                    |
| Showing 1 to 1 of 1 rows                                                |                                                                                                    | O A01 98,793,134 98,793,339 100 95.71                                                                                                    |
| 2                                                                       |                                                                                                    | Showing 1 to 2 of 2 rows                                                                                                    |
|                                                                         | Confirm Your Selec                                                                                                    | tion & Fatch Genes                                                                                                    |
| Shaw 446 Canaa in Daa                                                   |                                                                                                    |                                                                                                    |
| show 116 Genes in Reg                                                   | 100 DU1:59,289,789-60,440                                                                                                    | J,959 In Gossypium hirsutum (NAU assembly)                                                                                                    |
| Select & Analysis Select & BLAST                                        | Select & Phylogenetic Tree Build Select & Select & Select | tore Search III - Z -                                                                                                    |
| 🗌 Gene ID 🕴 Gene Name 🕴                                                 | Description                                                                                                    | Start End Strand Links                                                                                                    |
| Gh_D01G2029 PSK6                                                        | Putative phytosulfokines 6                                                                                                    | 59,308,542 59,309,042 + Structure; Domain; Homology                                                                                                    |
| Gh_D01G2030 At3g23620                                                   | Ribosome production factor 2 homolog                                                                                                    | 59,310,810 59,312,600 + Structure; Domain; Homology                                                                                                    |
| Gh_D01G2031 FK                                                          | Delta(14)-sterol reductase                                                                                                    | 59,313,576 59,319,041 - Structure; Domain; Homology                                                                                                    |
| Gh_D01G2032 HDT1                                                        | Histone deacetylase HDT1                                                                                                    | 59,320,151 59,322,851 + Structure; Domain; Homology                                                                                                    |
| Gh_D01G2033 NA                                                          | Enolase                                                                                                    | 59,326,180 59,329,485 - Structure; Domain; Homology Result                                                                                                    |
| Gh_D01G2034 PRXIIE                                                      | Peroxiredoxin-2E, chloroplastic                                                                                                    | 59,334,370 59,335,053 + Structure; Domain; Homolog                                                                                                    |
| Gh_D01G2035 At5g12100                                                   | Pentatricopeptide repeat-containing protein At                                                                                                    | 5g12100, mitochondrial 59,335,370 59,337,823 - Structure; Domain; Homology                                                                                                    |
| Gh_D01G2036 CSLA9                                                       | Glucomannan 4-beta-mannosyltransferase 9                                                                                                    | 59,340,699 59,345,467 - Structure; Domain; Homolog,                                                                                                    |
| Gh_D01G2037 <u>NA</u>                                                   | NA                                                                                                    | 59,364,867 59,366,338 + Structure; Domain; Homolog                                                                                                    |
| Gh_D01G2038 PXC1                                                        | Leucine-rich repeat receptor-like protein kinas                                                                                                    | e PXC1 59,380,005 59,382,115 + Structure; Domain; Homolog                                                                                                    |
| Showing 1 to 10 of 116 rows 10 + reco                                   | ords per page                                                                                                    | < 1 2 3 4 5 12 >                                                                                                    |
|                                                                         |                                                                                                    |                                                                                                    |
| JBrowse View 🔗                                                          |                                                                                                    |                                                                                                    |
| 59,500,000                                                              | 59,750,000                                                                                                    | 60,000,000 60,250,000 Full-screen view                                                                                                    |
| ронодоваесся ротодову ница4 онсу<br>Р5к6 Рхс1 бh_D01g2041 EMB175 FKE    | IDML ZATS PMR6 RAXI GI_DOIG2071 INI CI<br>BPI6-4 PP5K9 BALPHA DPB GL_DOIG2072 TRP4                                                                                                    | NGCIS PP22 GN DUISZIBB NOUT GN DUISZIDS AP2 COLLARCOZ ELAL MARKO POMPETUZ A<br>LOG3 PSBIPK LECRKBI ČRZ SRGI GGPS RALAA GN DUISZIB EKO70AI RABELA GN                                                                                                    |
| At3g23620 Os11g0148500 At5g03795 i<br>FK PRXIIE Os11g0148500 PURA2 At1g | DM1 Tinks ACR10 ABCB1 Gh_D01G2074 PCM<br>955240 TiP1-1 znf593 Gh_D01G2075                                                                                                    | P-ELS ร์ไหวา รีโรA2 คือค4 พี่ราช8 อีอรร อีรอเมูอส34700 อีก Dolo2125 เป็หม อีก<br>ที่ไมว พี่อีพ8 อีพ8 ที่พน4-1 ยิ่งไม44 ที่ชี้เวบร ยิ่งเม44 บีหรา พี่2g37470                                                                                                    |
|                                                                         | 048 ACA7 Gh_D01G2064 Trank1                                                                                                    | RP2-2 Atsg14770 RP523 BGLU44 TERC ATX1 Gh_DD1G2                                                                                                    |
| Gn_D01G2033 @sk1 AfSg0<br>Af5g12100                                     | ACA7 PTST Gh_D01G2070 Gh_D01<br>Gh_D01G2073 PAL                                                                                                    | 102079 GD_D0162080 GSTL3 GD_D0162130<br>GD_D0162087 REFAL GD_D0162120 GD_D0162132                                                                                                    |
| ČSLA9                                                                   |                                                                                                    | G <mark>1.</mark> 001G2103 คื52Z32 ฟ้นอกผรา_Ac<br>ล้าน ผ้ร₀กวรด                                                                                                    |
|                                                                         |                                                                                                    | Pidge and Pidge and Pidge |
|                                                                         |                                                                                                    |                                                                                                    |

Figure S4-2: Snapshots of the Browse page: browse genes by genetic marker. Since a single marker might map to multiple genomic locations, CottonFGD first displays all the possible mapped genomic locations to let users select the positions they want. By default, CottonFGD displays genomic locations that have  $\geq$ 95% query coverage and  $\geq$ 90% identity, which could be customized by users. Then CottonFGD

displays the result gene list table based on users' selections. This snapshot displayed 116 *G. hirsutum* genes (NAU assembly) between SSR marker JESPR0152 and NAU3040.

# BLAST: Search Homologous Genes/Proteins By Sequence Similarity

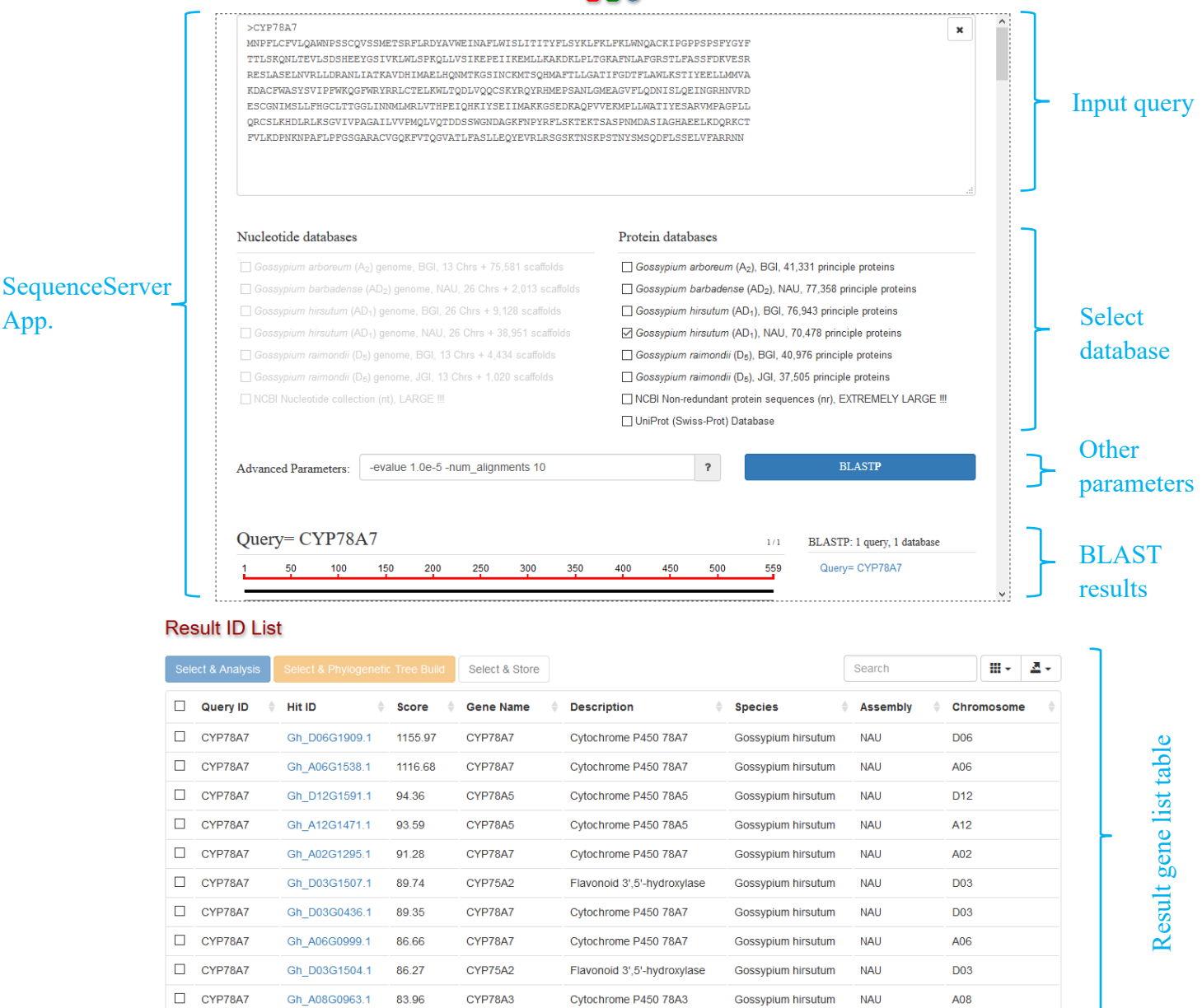

Showing 1 to 10 of 10 rows

**Figure S4-3: Snapshots of the BLAST page.** This page mainly contains an embed SequenceServer App[1], a powerful BLAST front-end. After finishing the BLAST search, CottonFGD would automatically extract target gene IDs for each query sequence and rendered them in a table. This snapshot displayed the BLAST result using protein sequences of *CYP78A7* as query to search against all the *G. hirsutum* proteins with an E-value of 1e-05 and returning top 10 hits.

|                   |                                                                                                    |                                                                                                    |                                                                                                    |                                                               | -                                                                                                    |                                                                                |                                                                                                    |                    |   |                          |
|-------------------|----------------------------------------------------------------------------------------------------|----------------------------------------------------------------------------------------------------|----------------------------------------------------------------------------------------------------|---------------------------------------------------------------|----------------------------------------------------------------------------------------------------|--------------------------------------------------------------------------------|----------------------------------------------------------------------------------------------------|--------------------|---|--------------------------|
| $\stackrel{n}{-}$ | By Gene ID/Name                                                                                                    | By Protein Doma                                                                                                    | ain By Function - By Expres                                                                                                    | sion 👻                                                        |                                                                                                    |                                                                                |                                                                                                    |                    |   |                          |
| L                 | Gene Inform                                                                                                    | nation                                                                                                    |                                                                                                    |                                                               |                                                                                                    |                                                                                |                                                                                                    |                    | 7 |                          |
|                   | Search Conten                                                                                                    | t actin                                                                                                    |                                                                                                    |                                                               |                                                                                                    |                                                                                |                                                                                                    |                    |   |                          |
|                   |                                                                                                    | e.g.<br>Gh_D0'<br>GOBAF<br>Cotton<br>Gorai 0<br>Cotton<br>ACT<br>actin                                                                  | 7G0123<br>04554<br>₹_AA16059<br>A_05687<br>13G264100<br>D_gene_10040019                                                                                                    |                                                               |                                                                                                    |                                                                                |                                                                                                    |                    |   | nput<br>D/name           |
|                   | Species                                                                                                    |                                                                                                    |                                                                                                    |                                                               |                                                                                                    |                                                                                |                                                                                                    |                    |   |                          |
|                   | Select Species                                                                                                    | Gossypium                                                                                                    | <i>hirsutum</i> (AD <sub>1</sub> , upland cotton), NAU a                                                                                                    | assembly                                                      |                                                                                                    |                                                                                |                                                                                                    |                    |   |                          |
|                   |                                                                                                    | <ul> <li>Gossypium</li> </ul>                                                                                                    | <i>hirsutum</i> (AD <sub>1</sub> , upland cotton), BGI a                                                                                                    | ssembly                                                       |                                                                                                    |                                                                                |                                                                                                    |                    |   |                          |
|                   |                                                                                                    | ⊖ Gossypium                                                                                                    | barbadense (AD <sub>2</sub> , sea-island cotton)                                                                                                    | , NAU assembly                                                | /                                                                                                    |                                                                                |                                                                                                    |                    | S | Select                   |
|                   |                                                                                                    | <ul> <li>Gossypium</li> <li>Gossypium</li> </ul>                                                                                        | n raimondii (D <sub>5</sub> ), JGI assembly                                                                                                    |                                                               |                                                                                                    |                                                                                |                                                                                                    |                    | s | pecies                   |
|                   |                                                                                                    | <ul> <li>Gossypium</li> <li>Gossypium</li> </ul>                                                                                        | a arboreum (A <sub>2</sub> , tree cotton), BGI asse                                                                                                    | mbly                                                          |                                                                                                    |                                                                                |                                                                                                    |                    |   | •                        |
|                   | Submit Reset                                                                                                    | lt                                                                                                    |                                                                                                    | -                                                             |                                                                                                    |                                                                                |                                                                                                    |                    |   |                          |
| :                 | Submit Reset Search Resu 159 results are fou Select & Analysis                                                                                                    | It<br>nd.<br>Select & BLAST                                                                                                    | X<br>Select & Phylogenetic Tree Build                                                                                                    | Select & Stor                                                 | reSearch                                                                                                    |                                                                                | S                                                                                                    | <u>A</u> .         | J |                          |
|                   | Submit Reset Search Resu 159 results are fou Select & Analysis Cance ID                                                                                                    | It<br>nd.<br>Select & BLAST                                                                                                    | X<br>Select & Phylogenetic Tree Build                                                                                                    | Select & Stor                                                 | re Search                                                                                                    | Assembly                                                                       | C Ⅲ.                                                                                                    | <u>A</u> -         |   |                          |
|                   | Submit     Reset       Search Result       159 results are fou       Select & Analysis       Cene ID       Ch. D12C0211                                                                                                    | It<br>nd.<br>Select & BLAST<br>Gene Name                                                                                                | X Select & Phylogenetic Tree Build Description Actin depolymenting factor 5                                                                                                    | Select & Stor                                                 | re Search<br>Species                                                                                                    | Assembly                                                                       | Chromos                                                                                                    | <u>₹</u><br>some ∳ |   |                          |
|                   | Submit     Reset       Search Resu       159 results are fou       Select & Analysis       Gene ID       Gh_D12G0311                                                                                                    | It<br>nd.<br>Select & BLAST<br>Gene Name \$<br>ADF5                                                                                     | X Select & Phylogenetic Tree Build Description Actin-depolymerizing factor 5 Actin colored protoin 6                                                                                                    | Select & Stor                                                 | re Search<br>Species<br>Gossypium hirsutum                                                                                                    | Assembly                                                                       | Chromos           D12                                                                                                    | some ∳             |   |                          |
|                   | Submit Reset Search Resu Search Resu Select & Analysis Gene ID Gh_D12G0311 Gh_D06G0509 Ch_D00C1020                                                                                                    | It<br>nd.<br>Select & BLAST<br>Gene Name<br>ADF5<br>ARP6<br>SCAR1                                                                       | X Select & Phylogenetic Tree Build Description Actin-depolymerizing factor 5 Actin-related protein 6 Stamptal slogues related write bird                                                                                                    | Select & Stor                                                 | re Search<br>Species<br>Gossypium hirsutum<br>Gossypium hirsutum                                                                                                    | Assembly<br>NAU<br>NAU                                                         | <ul> <li></li></ul>                                                                                                    | some ↓             |   |                          |
|                   | Submit Reset Search Resu Search Resu Select & Analysis Gene ID Gh_D12G0311 Gh_D06G0509 Gh_D09G1029 Ch_0204440                                                                                                    | It<br>nd.<br>Select & BLAST<br>Gene Name \$<br>ADF5<br>ARP6<br>SCAB1<br>ARP2                                                            | X Select & Phylogenetic Tree Build Description Actin-depolymerizing factor 5 Actin-related protein 6 Stomatal closure-related actin-bindi                                                                                                    | Select & Stor                                                 | re Search<br>Species<br>Gossypium hirsutum<br>Gossypium hirsutum                                                                                                    | Assembly<br>NAU<br>NAU<br>NAU                                                  | <ul> <li></li></ul>                                                                                                    | some ∳             |   |                          |
|                   | Submit Reset Search Resu Select & Analysis Gene ID Gh_D12G0311 Gh_D06G0509 Gh_D09G1029 Gh_A03G1149                                                                                                    | It<br>nd.<br>Select & BLAST<br>Gene Name<br>ADF5<br>ARP6<br>SCAB1<br>ARP3                                                               | X Select & Phylogenetic Tree Build Description Actin-depolymerizing factor 5 Actin-related protein 6 Stomatal closure-related actin-bindi Actin-related protein 3 Pachable 5                                                                                                    | Select & Stor                                                 | re Search<br>Species<br>Gossypium hirsutum<br>Gossypium hirsutum<br>Gossypium hirsutum                                                                                                    | Assembly<br>NAU<br>NAU<br>NAU<br>NAU                                           | <ul> <li></li></ul>                                                                                                    | some ∳             | F | Result gene              |
|                   | Submit Reset Search Resu Search Resu Select & Analysis Gene ID Gh_D12G0311 Gh_D06G0509 Gh_A03G1149 Gh_A05G2093                                                                                                    | It<br>nd.<br>Select & BLAST<br>Gene Name \$<br>ADF5<br>ARP6<br>SCAB1<br>ARP3<br>At1g71790                                               | X Select & Phylogenetic Tree Build Description Actin-depolymerizing factor 5 Actin-related protein 6 Stomatal closure-related actin-bindi Actin-related protein 3 Probable F-actin-capping protein su                                                                                                    | Select & Stor                                                 | re Search<br>Species<br>Gossypium hirsutum<br>Gossypium hirsutum<br>Gossypium hirsutum<br>Gossypium hirsutum                                                                                         | Assembly<br>NAU<br>NAU<br>NAU<br>NAU<br>NAU<br>NAU                             | <ul> <li></li></ul>                                                                                                    | some ∳             | F | Result gene<br>ist table |
|                   | Submit Reset Search Resu Select & Analysis Gene ID Gh_D06G0509 Gh_A03G1149 Gh_A03G1149 Gh_D04G0598                                                                                                    | It<br>nd.<br>Select & BLAST<br>Gene Name<br>ADF5<br>ARP6<br>SCAB1<br>ARP3<br>At1g71790<br>AC58                                          | X Select & Phylogenetic Tree Build Description Actin-depolymerizing factor 5 Actin-related protein 6 Stomatal closure-related actin-bindid Actin-related protein 3 Probable F-actin-capping protein su Actin-58                                                                                                    | Select & Stor                                                 | re Search<br>Species<br>Gossypium hirsutum<br>Gossypium hirsutum<br>Gossypium hirsutum<br>Gossypium hirsutum<br>Gossypium hirsutum                                                                   | Assembly<br>NAU<br>NAU<br>NAU<br>NAU<br>NAU<br>NAU<br>NAU                      | <ul> <li>Chromos</li> <li>D12</li> <li>D06</li> <li>D09</li> <li>A03</li> <li>A05</li> <li>D04</li> </ul>                                                                                                    | some ∲             | F | Result gene<br>ist table |
|                   | Submit Reset Search Resu Select & Analysis Gene ID Gh_D06G0509 Gh_A03G1149 Gh_A05G2093 Gh_D04G0598 Gh_D04G0598 Gh_D08G0978                                                                                                    | It<br>nd.<br>Select & BLAST<br>Gene Name<br>ADF5<br>ARP6<br>SCAB1<br>ARP3<br>AI1g71790<br>AC58<br>ARPC3                                 | X Select & Phylogenetic Tree Build Description Actin-depolymerizing factor 5 Actin-related protein 6 Stomatal closure-related actin-bindi Actin-related protein 3 Probable F-actin-capping protein su Actin-58 Actin-related protein 2/3 complex su                                                                                                    | Select & Stor<br>s<br>ng protein 1<br>ubunit beta<br>ubunit 3 | re Search<br>Species<br>Gossypium hirsutum<br>Gossypium hirsutum<br>Gossypium hirsutum<br>Gossypium hirsutum<br>Gossypium hirsutum<br>Gossypium hirsutum                                             | Assembly<br>NAU<br>NAU<br>NAU<br>NAU<br>NAU<br>NAU<br>NAU<br>NAU<br>NAU        | 2 III ~ C → CONSTRUCTION CONSTRUCTION CONSTRUCTUON CONSTRUCTUON CONSTRUC | some ∳             | F | Result gene<br>ist table |
|                   | Submit Reset Search Resu Select & Analysis Gene ID Gh_D06G0509 Gh_D09G1029 Gh_A03G1149 Gh_A03G1149 Gh_D04G0598 Gh_D04G0598 Gh_D08G0978 Gh_D03G1211                                                                                                    | It<br>and.<br>Select & BLAST<br>Gene Name<br>ADF5<br>ARP6<br>SCAB1<br>ARP3<br>At1g71790<br>AC58<br>ARPC3<br>MA                          | Select & Phylogenetic Tree Build<br>Description<br>Actin-depolymerizing factor 5<br>Actin-related protein 6<br>Stomatal closure-related actin-bindi<br>Actin-related protein 3<br>Probable F-actin-capping protein su<br>Actin-factor for the factor for the factor | Select & Stor                                                 | re Search<br>Species<br>Gossypium hirsutum<br>Gossypium hirsutum<br>Gossypium hirsutum<br>Gossypium hirsutum<br>Gossypium hirsutum<br>Gossypium hirsutum<br>Gossypium hirsutum                       | Assembly<br>NAU<br>NAU<br>NAU<br>NAU<br>NAU<br>NAU<br>NAU<br>NAU<br>NAU<br>NAU |                                                                                                    | some ∲             | F | Result gene<br>ist table |
|                   | Submit         Reset           Search Resu           159 results are fou           Select & Analysis           Gh_D12G0311           Gh_D06G0509           Gh_A03G1149           Gh_A05G2093           Gh_D04G0598           Gh_D03G1211           Gh_D03G1220 | It<br>nd.<br>Select & BLAST<br>Gene Name ¢<br>ADF5<br>ARP6<br>SCAB1<br>ARP3<br>At1g71790<br>AC58<br>ARPC3<br>MA<br>ADF1                 | Select & Phylogenetic Tree Build         Description         Actin-depolymerizing factor 5         Actin-related protein 6         Stomatal closure-related actin-bindit         Actin-related protein 3         Probable F-actin-capping protein su         Actin-related protein 2/3 complex su         Actin-related protein 2/3 complex su         Actin         Actin-depolymerizing factor 1                                                                                                    | Select & Stor                                                 | re Search<br>Species<br>Gossypium hirsutum<br>Gossypium hirsutum<br>Gossypium hirsutum<br>Gossypium hirsutum<br>Gossypium hirsutum<br>Gossypium hirsutum<br>Gossypium hirsutum                       | Assembly<br>NAU<br>NAU<br>NAU<br>NAU<br>NAU<br>NAU<br>NAU<br>NAU<br>NAU<br>NAU | 2 III - C → CONSCUE C → CONSCUE </td <td>Some \$</td> <td>F</td> <td>Result gene<br/>ist table</td>                                                                                                    | Some \$            | F | Result gene<br>ist table |
|                   | Submit Reset Search Resu Select & Analysis Gene ID Gh_D06G0509 Gh_A03G1149 Gh_A03G1149 Gh_D04G0598 Gh_D04G0598 Gh_D03G1211 Gh_D03G1240 Gh_A05G0607                                                                                                    | It<br>nd.<br>Select & BLAST<br>Gene Name<br>ADF5<br>ARP6<br>SCAB1<br>ARP3<br>At1g71790<br>AC58<br>ARPC3<br>MA<br>ADF1<br>SCAB1<br>SCAB1 | Select & Phylogenetic Tree Build<br>Description<br>Actin-depolymerizing factor 5<br>Actin-related protein 6<br>Stomatal closure-related actin-bindi<br>Actin-related protein 3<br>Probable F-actin-capping protein su<br>Actin-falted protein 2/3 complex su<br>Actin-related protein 2/3 complex su<br>Actin<br>Actin-depolymerizing factor 1<br>Stomatal closure-related actin-bindi                                                                                                    | Select & Stor                                                 | re Search<br>Species<br>Gossypium hirsutum<br>Gossypium hirsutum<br>Gossypium hirsutum<br>Gossypium hirsutum<br>Gossypium hirsutum<br>Gossypium hirsutum<br>Gossypium hirsutum<br>Gossypium hirsutum | Assembly<br>NAU<br>NAU<br>NAU<br>NAU<br>NAU<br>NAU<br>NAU<br>NAU<br>NAU<br>NAU |                                                                                                    | some ♦             | F | Result gene<br>ist table |

# Figure S4-4: Snapshots of the Search page: search by gene ID/name. This

snapshot displayed 159 *G. hirsutum* genes using keyword "actin" as gene name search.

| By Gene ID/Name | By Protein Domain By Function - By Expression -                                            |                      |
|-----------------|--------------------------------------------------------------------------------------------|----------------------|
| Domain Infor    | Pfam -                                                                                     |                      |
| <b>O</b>        | i idani                                                                                    |                      |
| Search Content  | Thioesterase                                                                               | Input domain ID/name |
|                 | e.g.<br>• PF03061                                                                          | (might be fuzzy)     |
|                 | <ul> <li>PS0036</li> <li>4HBT</li> <li>Thioesterase</li> </ul>                             |                      |
|                 |                                                                                            |                      |
| Species         |                                                                                            |                      |
| Select Species  | <ul> <li>Gossypium hirsutum (AD<sub>1</sub>, upland cotton), NAU assembly</li> </ul>       |                      |
|                 | <ul> <li>Gossypium hirsutum (AD<sub>1</sub>, upland cotton), BGI assembly</li> </ul>       |                      |
|                 | <ul> <li>Gossypium barbadense (AD<sub>2</sub>, sea-island cotton), NAU assembly</li> </ul> | Salast spasing       |
|                 | <ul> <li>Gossypium raimondii (D<sub>5</sub>), JGI assembly</li> </ul>                      | Select species       |
|                 | <ul> <li>Gossypium raimondii (D<sub>5</sub>), BGI assembly</li> </ul>                      |                      |
|                 | <ul> <li>Gossypium arboreum (A<sub>2</sub>, tree cotton), BGI assembly</li> </ul>          |                      |
| Submit Reset    |                                                                                            |                      |

#### Search Result

| Select & Fetch Gene |                                              | Search |              | -    | <u>a</u> . |
|---------------------|----------------------------------------------|--------|--------------|------|------------|
| Domain Accession    | \$<br>Domain Description                     |        | Exist in Cot | ton? |            |
| PF00975             | Thioesterase: Thioesterase domain            |        | No           |      |            |
| D PF01643           | Acyl-ACP_TE; Acyl-ACP thioesterase           |        | Yes          |      |            |
| PF02089             | Palm_thioest; Palmitoyl protein thioesterase | Yes    |              |      |            |
| PF02551             | Acyl_CoA_thio; Acyl-CoA thioesterase         |        | No           |      |            |
| PF03061             | 4HBT; Thloesterase superfamily               |        | Yes          |      |            |
| PF09500             | YiiD_C; Putative thioesterase (yiiD_Cterm)   |        | No           |      |            |
| D PF10862           | FcoT; FcoT-like thioesterase domain          |        | No           |      |            |
| PF12590             | Acyl-thio_N; Acyl-ATP thioesterase           |        | Yes          |      |            |
| PF13279             | 4HBT_2; Thioesterase-like superfamily        |        | Yes          |      |            |
| PF13622             | 4HBT_3; Thioesterase-like superfamily        |        | Yes          |      |            |

Search for Cotton Genes by Key Words

Step 1: Display all possible domains in selected domain database (e.g. Pfam) Users would select their wished items and perform a secondary search.

Showing 1 to 10 of 10 rows

#### Search Result

## Associated Proteins List

30 results are found.

| Sel | ect & Analysis Select & Bl  | LAST Select & Phyloger | etic Tree Build Select & Store | Search   | 𝔅 Ⅲ Δ            |
|-----|-----------------------------|------------------------|--------------------------------|----------|------------------|
|     | Protein ID                  | Gene Name              | Species                        | Assembly | Domain Accession |
|     | Gh_A02G0603.1               | DHNAT1                 | Gossypium hirsutum             | NAU      | PF03061 (1);     |
|     | Gh_A03G0409.1               | ACOT13                 | Gossypium hirsutum             | NAU      | PF03061 (1);     |
|     | Gh_A04G0840.1               | sll0410                | Gossypium hirsutum             | NAU      | PF03061 (1);     |
|     | Gh_A04G0841.1               | NA                     | Gossypium hirsutum             | NAU      | PF03061 (1);     |
|     | Gh_A05G0760.1               | ACOT13                 | Gossypium hirsutum             | NAU      | PF03061 (1);     |
|     | Gh_A05G3848.1               | ACOT13                 | Gossypium hirsutum             | NAU      | PF03061 (1);     |
|     | Gh_A08G1159.1               | ACOT13                 | Gossypium hirsutum             | NAU      | PF03061 (1);     |
|     | Gh_A09G0781.1               | Ascc1                  | Gossypium hirsutum             | NAU      | PF03061 (2);     |
|     | Gh_A09G0782.1               | NA                     | Gossypium hirsutum             | NAU      | PF03061 (1);     |
|     | Gh_A09G0783.1               | NA                     | Gossypium hirsutum             | NAU      | PF03061 (2);     |
| how | ing 1 to 10 of 30 rows 10 🔺 | records per page       |                                |          | < 1 2 3 >        |

Step 2: Result gene list table based on users' selection

# Figure S4-5: Snapshots of the Search page: search by domain or function

**annotations.** As name match might be fuzzy, CottonFGD uses a two-step search method. This snapshot displayed searching *G. hirsutum* genes containing "Thioesterase" domain. The same method is also used for function (GO/InterPro/pathway) search.

| PPKM Vaule                                                                                                    | Expression               | Parameter                                                                                                    |                                                                                                    |       |                       |                |
|----------------------------------------------------------------------------------------------------|--------------------------|----------------------------------------------------------------------------------------------------|----------------------------------------------------------------------------------------------------|-------|-----------------------|----------------|
| Expressed In                                                                                                    | FPKM Vaule<br>Cutof      | e 1 ✔                                                                                                    |                                                                                                    |       | Define ex             | pressio        |
| Expressed In Gossypium hirsdum - Gossypium raimondii - Gossypium arboreum - Gossypium arboreum - Gossypium barbadense - Fiber development, HAU, time-series (Gossypium barbadense) Gossypium harbadense - Fiber development, HAU, time-series (Gossypium barbadense) Gossypium harbadense - Fiber development, HAU, time-series (Gossypium barbadense) Gossypium harbadense - Fiber development, HAU, time-series (Gossypium barbadense) Gossypium harbadense - Fiber development, HAU, time-series (Gossypium barbadense) Gossypium harbadense - Fiber development, HAU, time-series (Gossypium barbadense) Gossypium harbadense - Fiber development, HAU, time-series (Gossypium barbadense) Gossypium harbadense - Fiber development, HAU, time-series (Gossypium barbadense) Gossypium harbadense (Acg. seathate the state of the state of the state |                          |                                                                                                    |                                                                                                    |       | threshold             | 5              |
| Gossypium hirsutum -         Gossypium raimondii -         Gossypium arboreum -         Gossypium barbadense -         Fiber development, HAU, time-series (Gossypium barbadense)         Orule in anthesis         Piber development, HAU, time-series (Gossypium barbadense)         Orule in anthesis         Piber development, HAU, time-series (Gossypium barbadense)         Select Same         Select Searchece         Anther         Petal         Root         Steet Species         Gossypium hirsutum (AD <sub>1</sub> , upland cotton), NAU assembly         Gossypium arboreum (A <sub>D</sub> , upland cotton), NAU assembly         Gossypium arboreum (A <sub>D</sub> , tree cotton), BGI assembly         Gossypium arboreum (A <sub>D</sub> , tree cotton), BGI assembly         Gossypium arboreum (A <sub>D</sub> , tree cotton), BGI assembly         Gossypium arboreum (A <sub>D</sub> , tree cotton), BGI assembly                                                                                                    | Expressed I              | n                                                                                                    |                                                                                                    |       |                       |                |
| Gossypium raimondii •         Gossypium arboreum •         Gossypium barbadense •            Fiber development, HAU, time-series (Gossypium barbadense)         Ovule in anthesis         Piber in 10 days         post-anthesis         post-anthesis         post-anthesis         post-anthesis         Select searched         experiments         (showing partia         option only)         Select species         Select searched         experiments         (showing partia         option only)         Select searched         experiments         (showing partia         option only)         Select searched         experiments         (showing partia         option only)         Select searched         experiments         (showing partia         option only)         Select searched         experiments         (showing partia         option only)         Select searched         experiments         (showing partia         option only)         Select searched         experiments         (showing partia         option only)         Select searched         experiments         (showing partia         option only)         Select searched         experiments         (showing partia         option only)         Select searched         experiments         (showing partia         option only)         Select searched         experiments         (showing partia         option only)         Select searched         experiments         (showing partia         option only)         Select searched         experiments         Select searched         experiments         (showing partia         option only)         Select searched         experiments         (showing partia         option only)         Select searched         experiments         (showing partia         option only)         Select searched         experiments         (showing partia         option only)         Select searched         experiments         (showing                                                                                                    | Gossypium hirs           | sutum 🗸                                                                                                    |                                                                                                    |       |                       |                |
| Gossypium arboreum ~         Gossypium barbadense ~         Fiber development, HAU, time-series (Gossypium barbadense)         Orule in anthesis       Fiber in 10 days         post-anthesis       post-anthesis         post-anthesis       post-anthesis         Concertain       Select searched experiments         (showing partial option only)       Select searched experiments         Select searched experiments       Stigma         Select searched experiments       Stigma         Species       Select searched experiments         Select searched experiments       Stigma         Select searched experiments       Stigma         Species       Gossypium hirsulum (AD1, upland cotton), NAU assembly         Gossypium hirsulum (AD1, upland cotton), NAU assembly       Gossypium barbadense (AD2, sea-island cotton), NAU assembly         Gossypium arimondii (D5), BGI assembly       Gossypium raimondii (D5), BGI assembly         Gossypium raimondii (D5), BGI assembly       Gossypium raimondii (D5), BGI assembly         Gossypium raimondii (D5), BGI assembly       Gossypium raimondii (D5), BGI assembly                                                                                                    | Gossypium raii           | mondii 🗸                                                                                                    |                                                                                                    |       |                       |                |
| Gossypium barbadense •         Fiber development, HAU, time-series (Gossypium barbadense)         Ovule in anthesis       Fiber in 10 days         post-anthesis       post-anthesis         post-anthesis       post-anthesis         Select searched       experiments         (showing partia)       option only)         Petal       Root         Species       Gossypium hirsutum (AD1, upland cotton), NAU assembly         Gossypium nirsutum (AD1, upland cotton), NAU assembly       Gossypium nirsutum (AD1, upland cotton), NAU assembly         Gossypium nirsutum (AD1, upland cotton), NAU assembly       Gossypium nirsutum (AD1, upland cotton), BGI assembly         Gossypium nirsutum (AD1, upland cotton), BGI assembly       Gossypium raimondii (D5), BGI assembly         Gossypium nirsutum (AD2, tree cotton), BGI assembly       Gossypium raimondii (D5), BGI assembly                                                                                                    | Gossypium arb            | oreum 🗸                                                                                                    |                                                                                                    |       |                       |                |
| Fiber development, HAU, time-series (Gossypium barbadense)       Select searched         Ovule in anthesis       Fiber in 10 days       post-anthesis         post-anthesis       post-anthesis       Select searched         Excertain       Gossypium barbadense)       Select searched         Anther       Fiber       Lear       Ovule         Anther       Fiber       Lear       Ovule         Petal       Root       Stem       Stigma         Species       Gossypium hirsutum (AD1, upland cotton), NAU assembly       Gossypium hirsutum (AD2, sea-island cotton), NAU assembly         © Gossypium raimondii (D5), JGI assembly       Gossypium raimondii (D5), JGI assembly       Select searched         © Gossypium raimondii (D5), BGI assembly       Gossypium raimondii (D5), BGI assembly       Gossypium raimondii (D5), BGI assembly         © Gossypium raimondii (D5), BGI assembly       Gossypium raimondii (D5), BGI assembly       Gossypium raimondii (D5), BGI assembly                                                                                                    | Gossypium bai            | rbadense 🗸                                                                                                    |                                                                                                    |       |                       |                |
| Species       Gossypium hirsutum (AD₁, upland cotton), NAU assembly       Select searched         © Gossypium nirsutum (AD₁, upland cotton), NAU assembly       © Gossypium nirsutum (AD₁, upland cotton), NAU assembly       Select searched         © Gossypium nirsutum (AD₁, upland cotton), NAU assembly       © Gossypium nirsutum (AD₂, sea-island cotton), NAU assembly       Select searched         © Gossypium nirsutum (AD₂, upland cotton), NAU assembly       © Gossypium nirsutum (AD₂, sea-island cotton), NAU assembly       Select searched         © Gossypium nirsutum (AD₂, upland cotton), BGI assembly       © Gossypium nirsutum (AD₂, sea-island cotton), BGI assembly       Select searched         © Gossypium nirsutum (AD₂, upland cotton), BGI assembly       © Gossypium nirsutum (AD₂, sea-island cotton), BGI assembly       Select searched                                                                                                    | Fiber deve               | elopment, HAU, time-series (Goss                                                                                                    | ypium barbadense)                                                                                                    |       |                       |                |
| ○ Ovule in anthesis       □ Fiber in 10 days<br>post-anthesis       □ Fiber in 20 days<br>post-anthesis       Select searcheor<br>experiments         □ Steck All       □ Anther       □ Fiber       □ Leaf       ○ Ovule         □ Anther       □ Fiber       □ Leaf       ○ Ovule       ○ option only)         ○ Petal       □ Root       □ Stem       □ Stigma       ○ option only)         ○ Species       ○ Gossyplum hirsutum (AD1, upland cotton), NAU assembly       ○ Gossyplum hirsutum (AD1, upland cotton), BGI assembly       ○ Gossyplum hirsutum (AD1, upland cotton), BGI assembly       ○ Gossyplum namondii (D5), BGI assembly       ○ Gossyplum raimondii (D5), BGI assembly       ○ Gossyplum raimondii (D5), BGI assembly <th>Check All</th> <th></th> <th></th> <th></th> <th></th> <th></th>                                                                                                    | Check All                |                                                                                                    |                                                                                                    |       |                       |                |
| Select searched         Issue and Organ (Gossypium barbadense)         Image: Anther         Anther         Petal         Root         Stigma                                                                                                    | Ovule in anth            | Piesis Fiber in 10 days<br>post-anthesis                                                                                                    | Fiber in 20 days<br>post-anthesis                                                                                       |       |                       |                |
| Tissue and Organ (Gossypium barbadense)       experiments         Inther       Fiber       Leaf       Ovule         Petal       Root       Stem       Stigma         species       Gossypium hirsutum (AD1, upland cotton), NAU assembly       Gossypium hirsutum (AD1, upland cotton), BGI assembly         Gossypium barbadense (AD2, sea-Island cotton), NAU assembly       Select searched       Select searched         Gossypium raimondii (D5), JGI assembly       Gossypium raimondii (D5), JGI assembly       Select searched         Gossypium arboreum (A2, tree cotton), BGI assembly       Gossypium arboreum (A2, tree cotton), BGI assembly       Select searched                                                                                                    |                          |                                                                                                    |                                                                                                    |       | Select sea            | arched         |
| □ CheckAll       □ Anther       □ Fiber       □ Leaf       □ Ovule       ○ option only)         □ Petal       □ Root       □ Stem       □ Stigma       ○ option only)         Species       □ Gossypium hirsutum (AD1, upland cotton), NAU assembly       □ Gossypium hirsutum (AD1, upland cotton), NAU assembly       □ Gossypium hirsutum (AD1, upland cotton), NAU assembly       □ Gossypium hirsutum (AD2, sea-island cotton), NAU assembly       □ Gossypium raimondii (D5), JGI assembly       □ Gossypium raimondii (D5), JGI assembly       □ Gossypium arboreum (A2, tree cotton), BGI assembly       □ Gossypium arboreum (A2, tree cotton), BGI assembly       □ Gossypium arboreum (A2, tree cotton), BGI assembly       □ Gossypium arboreum (A2, tree cotton), BGI assembly       □ Gossypium arboreum (A2, tree cotton), BGI assembly       □ Gossypium arboreum (A2, tree cotton), BGI assembly                                                                                                    | Tissue and               | d Organ (Gossypium barbadense)                                                                                                    |                                                                                                    |       | experim               | ents           |
| □ Anther       □ Fiber       □ Leaf       ○ Ovule         □ Petal       □ Root       □ Stem       □ Stigma       option only)         Species         Select Species       ○ Gossypium hirsutum (AD1, upland cotton), NAU assembly       ○ Gossypium hirsutum (AD1, upland cotton), BGI assembly       ● Gossypium barbadense (AD2, sea-island cotton), NAU assembly       ● Gossypium raimondii (D5), JGI assembly       ● Gossypium raimondii (D5), BGI assembly       ● Gossypium raimondii (D5), BGI assembly       ● Gossypium raimon                                                                                                    | Check All                |                                                                                                    |                                                                                                    |       | (showing              | partia         |
| pecies         Select Species       Gossypium hirsutum (AD1, upland cotton), NAU assembly         Gossypium hirsutum (AD1, upland cotton), BGI assembly         Gossypium barbadense (AD2, sea-island cotton), NAU assembly         Gossypium raimondii (D5), JGI assembly         Gossypium raimondii (D5), JGI assembly         Gossypium raimondii (D5), BGI assembly         Gossypium raimondii (D5), BGI assembly         Gossypium raimondii (D5), BGI assembly         Gossypium arboreum (A2, tree cotton), BGI assembly                                                                                                    | Anther Petal             | Fiber Root                                                                                                    | □ Leaf<br>□ Stem                                                                                                    | Ovule | option o              | nly)           |
| Select Species       Gossypium hirsutum (AD1, upland cotton), NAU assembly         Gossypium hirsutum (AD1, upland cotton), BGI assembly       Gossypium hirsutum (AD1, upland cotton), BGI assembly         Gossypium barbadense (AD2, sea-island cotton), NAU assembly       Select searched         Gossypium raimondii (D5), JGI assembly       Gossypium raimondii (D5), JGI assembly         Gossypium raimondii (D5), BGI assembly       experiments         Gossypium arboreum (A2, tree cotton), BGI assembly       experiments                                                                                                    |                          |                                                                                                    |                                                                                                    |       |                       |                |
| Select Species       Gossypium hirsutum (AD1, upland cotton), NAU assembly         Gossypium hirsutum (AD1, upland cotton), BGI assembly         Gossypium barbadense (AD2, sea-island cotton), NAU assembly         Gossypium barbadense (AD2, sea-island cotton), NAU assembly         Gossypium raimondii (D5), JGI assembly         Gossypium raimondii (D5), JGI assembly         Gossypium raimondii (D5), BGI assembly         Gossypium arboreum (A2, tree cotton), BGI assembly                                                                                                    |                          |                                                                                                    |                                                                                                    |       |                       |                |
| Species         Select Species         Gossypium hirsutum (AD1, upland cotton), NAU assembly         Gossypium hirsutum (AD1, upland cotton), BGI assembly         Gossypium barbadense (AD2, sea-island cotton), NAU assembly         Gossypium raimondii (D5), JGI assembly         Gossypium raimondii (D5), JGI assembly         Gossypium raimondii (D5), BGI assembly         Gossypium arboreum (A2, tree cotton), BGI assembly                                                                                                    |                          |                                                                                                    |                                                                                                    |       | -                     |                |
| Species         Select Species         Gossypium hirsutum (AD1, upland cotton), NAU assembly         Gossypium hirsutum (AD1, upland cotton), BGI assembly         Gossypium barbadense (AD2, sea-island cotton), NAU assembly         Gossypium raimondii (D5), JGI assembly         Gossypium raimondii (D5), JGI assembly         Gossypium raimondii (D5), BGI assembly         Gossypium arboreum (A2, tree cotton), BGI assembly                                                                                                    |                          |                                                                                                    |                                                                                                    |       |                       |                |
| Select Species       Gossypium hirsutum (AD1, upland cotton), NAU assembly       Gossypium hirsutum (AD1, upland cotton), BGI assembly       Select searched         © Gossypium barbadense (AD2, sea-island cotton), NAU assembly       Gossypium raimondii (D5), JGI assembly       Select searched         © Gossypium raimondii (D5), JGI assembly       Gossypium raimondii (D5), BGI assembly       Select searched         © Gossypium arboreum (A2, tree cotton), BGI assembly       Gossypium arboreum (A2, tree cotton), BGI assembly       Select searched                                                                                                    |                          |                                                                                                    |                                                                                                    |       |                       |                |
| <ul> <li>Gossypium hirsutum (AD<sub>1</sub>, upland cotton), BGI assembly</li> <li>Gossypium barbadense (AD<sub>2</sub>, sea-island cotton), NAU assembly</li> <li>Gossypium raimondii (D<sub>5</sub>), JGI assembly</li> <li>Gossypium raimondii (D<sub>5</sub>), BGI assembly</li> <li>Gossypium arboreum (A<sub>2</sub>, tree cotton), BGI assembly</li> </ul>                                                                                                    | pecies                   |                                                                                                    |                                                                                                    |       |                       |                |
| <ul> <li>Gossypium barbadense (AD<sub>2</sub>, sea-island cotton), NAU assembly</li> <li>Gossypium raimondii (D<sub>5</sub>), JGI assembly</li> <li>Gossypium raimondii (D<sub>5</sub>), BGI assembly</li> <li>Gossypium arboreum (A<sub>2</sub>, tree cotton), BGI assembly</li> </ul>                                                                                                    | pecies<br>Select Species | <ul> <li>Gossypium hirsutum (AD<sub>1</sub>, upland</li> </ul>                                                                                                    | cotton), NAU assembly                                                                                                   |       |                       |                |
| Gossypium raimondii (L5), JGi assembly     Gossypium raimondii (D5), BGi assembly     Gossypium arboreum (A <sub>2</sub> , tree cotton), BGi assembly                                                                                                    | pecies<br>Select Species | <ul> <li>Gossypium hirsutum (AD<sub>1</sub>, upland</li> <li>Gossypium hirsutum (AD<sub>1</sub>, upland</li> </ul>                                                                                                    | cotton), NAU assembly<br>cotton), BGI assembly                                                                          |       |                       |                |
| Gossypium arboreum (A <sub>2</sub> , tree cotton), BGI assembly                                                                                                    | pecies<br>Select Species | <ul> <li>Gossypium hirsutum (AD<sub>1</sub>, upland</li> <li>Gossypium hirsutum (AD<sub>1</sub>, upland</li> <li>Gossypium barbadense (AD<sub>2</sub>, sea</li> </ul>                                                                                                    | cotton), NAU assembly<br>cotton), BGI assembly<br>-island cotton), NAU assembly                                         |       | Select sea            | arched         |
|                                                                                                    | pecies<br>Select Species | <ul> <li>Gossypium hirsutum (AD<sub>1</sub>, upland</li> <li>Gossypium hirsutum (AD<sub>1</sub>, upland</li> <li>Gossypium barbadense (AD<sub>2</sub>, sea</li> <li>Gossypium raimondii (D<sub>5</sub>), JGI ass</li> <li>Gossypium raimondii (D<sub>5</sub>), BGI ass</li> </ul>                                                                                                    | cotton), NAU assembly<br>cotton), BGI assembly<br>-island cotton), NAU assembly<br>embly                                |       | Select sea            | arched         |
|                                                                                                    | pecies<br>Select Species | <ul> <li>Gossypium hirsutum (AD<sub>1</sub>, upland</li> <li>Gossypium hirsutum (AD<sub>1</sub>, upland</li> <li>Gossypium barbadense (AD<sub>2</sub>, sea</li> <li>Gossypium raimondii (D<sub>5</sub>), JGI ass</li> <li>Gossypium raimondii (D<sub>5</sub>), BGI ass</li> <li>Gossypium raimondii (D<sub>5</sub>), BGI ass</li> <li>Gossypium arboreum (A<sub>2</sub>, tree cot</li> </ul> | cotton), NAU assembly<br>cotton), BGI assembly<br>-island cotton), NAU assembly<br>embly<br>embly<br>ton), BGI assembly |       | Select sea<br>experim | arched<br>ents |

# Search for Cotton Genes by Key Words @

## Search Result

### Genes Expressed in Selected Experiments

| 3280 | 9 results are found.                          | ×                                 |        |   |    |                   |
|------|-----------------------------------------------|-----------------------------------|--------|---|----|-------------------|
| Sele | ect & Analysis Select & BLAST Select & Phylog | genetic Tree Build Select & Store | Search | 2 | 2. |                   |
|      | Protein ID                                    |                                   | Petal  |   | ą  |                   |
|      | GOBAR_AA00003.1                               |                                   | 1.41   |   |    | Result gene list  |
|      | GOBAR_AA00020.1                               |                                   | 3.86   |   | ł  | - table expressed |
|      | GOBAR_AA00027.1                               |                                   | 1.40   |   |    | in selected       |
|      | GOBAR_AA00028.1                               |                                   | 8.87   |   |    | experiments       |
|      | GOBAR_AA00030.1                               |                                   | 25.13  |   |    |                   |
|      | GOBAR_AA00031.1                               |                                   | 97.31  |   |    |                   |
|      |                                               | 10                                |        |   |    |                   |

# Figure S4-6: Snapshots of the Search page: search by gene expression profiles.

The expression FPKM threshold could be customized (default value is 1). CottonFGD would display a list of genes expressed in all the selected experiments. This snapshot displayed searching *G. barbadense* genes expressed in petal.

# References

1. Priyam A, Woodcroft BJ, Rai V, Munagala A, Moghul I, Ter F, Gibbins MA, Moon H, Leonard G, Rumpf W: **Sequenceserver: a modern graphical user interface for custom BLAST databases**. *Biorxiv* 2015:033142.